| InTouch Flow Manager – Marking a Patient as Seen Clinician                                                     |                  |                                                                      |                   |  |
|----------------------------------------------------------------------------------------------------|------------------|----------------------------------------------------------------------|-------------------|--|
| When the patient has been seen by the clinician, the patient's appointment must be marked as "Seen Clinician". |                  |                                                                      |                   |  |
| Step 1.                                                                                                    |                  | Once ticked, a time stamp will appear showing the time from when the |                   |  |
| Find the patient's row and tick the <b>"Seen</b>                                                               |                  | patient was marked as s                                              |                   |  |
| Cli                                                                                                    | nician" tick box |                                                                      | Seen<br>Clinician |  |
|                                                                                                    | Seen Clinician   |                                                                      |                   |  |
|                                                                                                    |                  |                                                                      | <b>2</b><br>12:24 |  |
|                                                                                                    |                  |                                                                      |                   |  |
| Note: If a patient was marked as Seen Clinician in error, UNTICK the Seen Clinician box.                       |                  |                                                                      |                   |  |